## 動画の再生について(Windows)

ここでは Windows 7、8(画面はWindows7) で動画ファイルを再生する方法を説明します。

※ Windows XP または Vista をお使いの方は、QuickTime Player で再生可能です。QuickTime Player をお持ちでない場合は、事前に <u>Apple 社の Web サイト</u>より、最新の QuickTime Player を無料ダウンロ ードしてください。

 ダウンロードした、Zipファイルを右クリックし、「すべて展開」をクリックします。
※フォルダ名・ファイル名と内容は、ダウンロードした教材により異なります。ここでは「音読中国語 /身近な話題編」のファイルを例に説明します。

| ondoku(01        |          |
|------------------|----------|
| Contestonates of | 開く(0)    |
|                  | すべて展開(T) |

2. 展開する場所を選択し、「展開」をクリックします。

| 🚱 🚹 圧縮 (ZIP 形式) フォルダーの展開             |         |
|--------------------------------------|---------|
| 展開先の選択とファイルの展開                       |         |
| ファイルを下のフォルダーに展開する(F):                |         |
| C:¥Users¥_ ¥Desktop¥visual_kihon_all | 参照(R)   |
| 図 完了時に展開されたファイルを表示する(H)              |         |
|                                      |         |
|                                      |         |
| 展開(日                                 | ) キャンセル |

3. 展開されたフォルダが表示されるので、ダブルクリックして中を開きます。

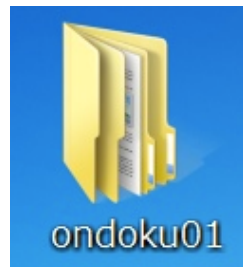

4. 「ムービー」と書かれたフォルダを開き、さらに中のフォルダを開きます。

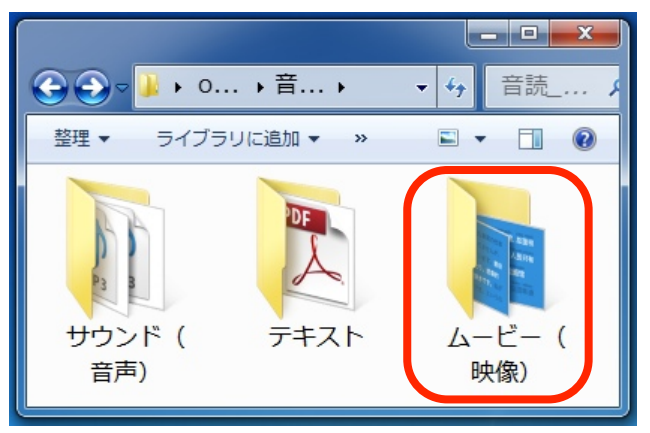

5. 視聴したいファイルをダブルクリックします。

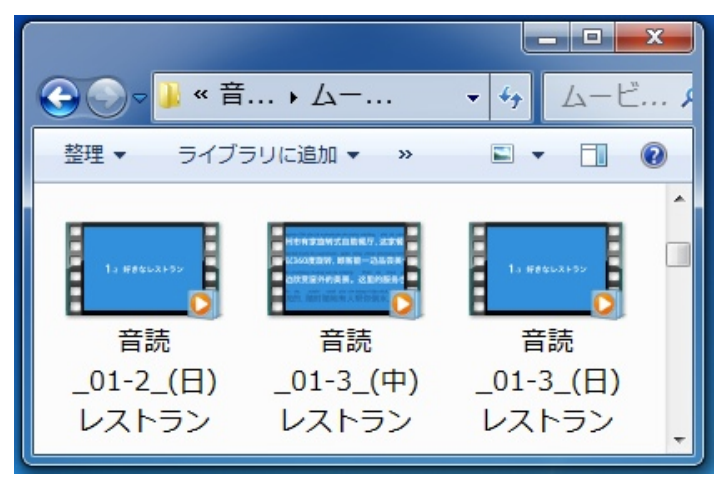

6. 既定のプレーヤー(ここでは「Windows Media Player」)が開き、再生されます。

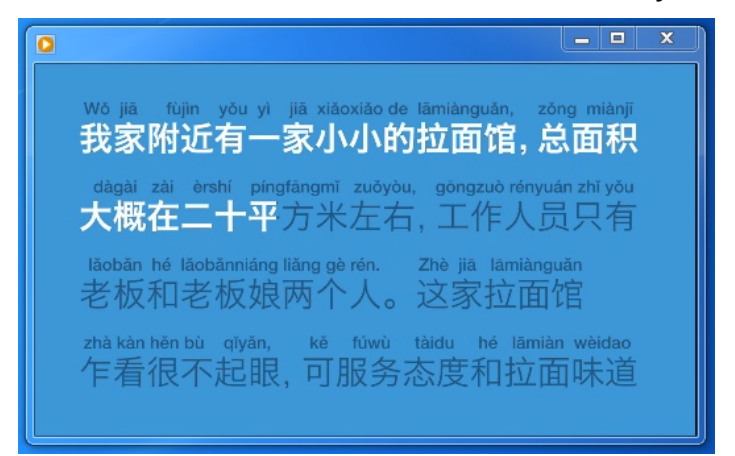